# Receive Property ADM

## **Table of Contents**

- **1.** Receive Items by Line Number (preferred way of Receiving)......Slides 3-6
- 2. Clearing Buyer Error Messages (Must clear all Error messages to Release)......Slides 8-14

# **Receive Property**

#### **Receive PO by Line**

#### Click Numbers in Sequence Click / Complete items in or highlighted in Yellow

| Purchasing<br>Receiver           | =    | Manage Purcha      | se Order Re  | ceipts           |                |          |                     |                       |
|----------------------------------|------|--------------------|--------------|------------------|----------------|----------|---------------------|-----------------------|
| Forrest Benedict                 | Unr  | released Released  | Ready To Ar  | rchive Drop Ship | Archived / Clc | osed All | Search Audit His    | story Line Audi       |
|                                  | Unre | leased Purchase Or | der Receipts |                  |                | 🗍 Creat  | e Receive All 📋 🗁   |                       |
|                                  |      |                    |              | Purchas          | e Order        |          | Buyer               |                       |
|                                  |      | Company            | Receipt 🗘    | Purchase Order   | PO R PO C      | . ID     | Name                | Date                  |
|                                  |      | = ▼                | _▼           | Q=               |                | =•       | [A] <b>v</b>        |                       |
| Home                             |      | 954                | 14           | 2                |                | 280527   | SCHUUR, CONNIE C.   | 8/29/2023 12:30:46 PM |
| Receive Items                    |      | 951                | 29           | <u>9</u>         |                | 292690   | PERKINSON, LAURIE   | 7/28/2023 11:47:27 AM |
|                                  |      | 951                | 23           | 4                |                | 292690   | PERKINSON, LAURIE   | 7/27/2023 11:26:49 AM |
| Receipt Adjustment               |      | 444                | 80           | <u>36</u>        |                | 270170   | JUSTIN, JENNIFER M. | 8/1/2023 2:28:27 PM   |
|                                  |      | 444                | 51           | <u>67</u>        |                | 270170   | JUSTIN, JENNIFER M. | 8/1/2023 1:04:29 PM   |
| Receipt Lines Pending Inspection |      | 444                | 49           | <u>19</u>        |                | 282696   | TRACY, JUDY M.      | 8/1/2023 11:22:44 AM  |
| Inspection                       |      | 360                | 9            | 12               |                | 283885   | DARON, WILLIAM R.   | 8/1/2023 9:30:11 AM   |
|                                  |      | 300                | 1            | 1                |                | 285014   | CLEVE, ROBERT E.    | 7/21/2023 11:30:42 AM |
| Manual Buyer Messages            |      | 230                | 127          | 108              |                | 274952   | BROOKS, DAVID M.    | 7/31/2023 2:32:54 PM  |
|                                  |      | 230                | 126          | <u>94</u>        |                | 274952   | BROOKS, DAVID M.    | 7/26/2023 2:31:34 PM  |
| Match Reconciliation Messages    |      | 230                | 120          | 522              |                | 274952   | BROOKS, DAVID M.    | 7/28/2023 3:35:29 PM  |
| Vendor Return                    |      |                    |              |                  |                |          |                     |                       |

Search for your Purchase Order to receive

|                                                               | Purchase Order                                                                                                | Receipt        | Search for PO              |
|---------------------------------------------------------------|----------------------------------------------------------------------------------------------------|----------------|----------------------------|
| If asked for a date, pick a date before<br>the PO was created | Company *   Q=   Reference Number   Date, Time Received   Date, Time Received   Carrier   Q=   Bill of Lading | Purchase Order | <pre>Search for PO *</pre> |
|                                                               | Cancel                                                                                                    |                | Submit                     |

## **Receive Property**

- See Slide 8 to clear any Buyer Messages
- Verify with Buyer about the Error Message

|                                      |                                        |                         |                                                     |               | 6                                                        |            |           |                                  |                                         |                                        |                        |                |           |            |
|--------------------------------------|----------------------------------------|-------------------------|-----------------------------------------------------|---------------|----------------------------------------------------------|------------|-----------|----------------------------------|-----------------------------------------|----------------------------------------|------------------------|----------------|-----------|------------|
| Purchasing<br>Receiver               | ≡ Pur                                  | chas                    | e Order Receipt 1                                   | 5             | Release Release A                                        | And Delive | r Relea   | ise And De                       | liver No E                              | 3ackorders                             | s Recei                | ive All 🛛      | A Q       |            |
| Forrest Benedict<br>ම .ආ ය බ 🗊 🖸 🖄 🧷 | Company<br>957 - HEALTI<br>Purchase Or | H <b>DISTR</b><br>der R | Press "R<br>RICT VII (EASTERN IDAHO)<br>elease Code | elease" afte  | e <b>r Lines have been</b><br>Receipt<br>15<br>Reference | filled ou  | it and Si | aved<br>Repeat                   | Status<br>Unrelease<br>for eacl         | ₂d<br>h line ite                       | m                      |                |           |            |
| Q Search<br>Home                     | Invoice by m                           | nail<br>• Order         | Lines Receipt Lines                                 | s Receiver    | Comments                                                 |            |           | 1. En<br>2. Sh<br>3. En<br>4. Sh | iter Qty<br>ows Qt<br>iter UO<br>ows th | r Receive<br>ty Ordere<br>M<br>e UOM f | ed<br>ed<br>for line i | item           |           |            |
| Receive Items                        | Purchase                               | Order                   | Lines                                               |               |                                                          |            |           |                                  |                                         | Sa                                     | ive 📄                  | ] 5            | E Q       |            |
| Receipt Adjustment                   |                                        | Line                    | Item                                                | Description   | Vendor Item                                              | Ite        | Locat     | Received<br>Quan                 | UOM                                     | Pu<br>Rem                              | urchase Ord            | der<br>Ship To | Bar       | C<br>ckord |
| Receipt Lines Pending Inspection     |                                        | 1                       | MAGIC ERASERS                                       | Magic erasers | MAGIC ERASERS                                            | Special    |           | 1 0.0000                         | 3                                       | 21.0000                                | EA 4                   | IDFL           | Default 1 | To Nex     |
| Inspection                           |                                        | <u> </u>                | CEINIC JUICE BOXES                                  | Juice boxes   |                                                          |            |           | <b>L</b> 0.0000                  | 3                                       | 20.0000                                | 4                      |                | 20        | • Ne       |
| Manual Buyer Messages                |                                        |                         |                                                     |               |                                                          |            | •         | lf no o<br>•                     | quantit<br>You                          | y shown<br>can't rea                   | ceive th               | e item         |           |            |
| Match Reconciliation Messages        |                                        |                         |                                                     |               |                                                          |            |           |                                  |                                         |                                        |                        |                |           |            |
| Vendor Return                        |                                        |                         |                                                     |               |                                                          |            |           |                                  |                                         |                                        |                        |                |           |            |

# **Receive Property**

| Infor CloudSuite Financials & Supply Mar | nagement                                                                                                    | gement Q Start Typing                                                                                                    |                                                                       |                         |  |  |  |  |  |  |  |  |  |  |
|------------------------------------------|----------------------------------------------------------------------------------------------------|----------------------------------------------------------------------------------------------------|-----------------------------------------------------------------------|-------------------------|--|--|--|--|--|--|--|--|--|--|
| Purchasing<br>Receiver                   | ≡ Purchase Order Receipt 15                                                                                                    |                                                                                                    |                                                                       | Release 🗎 🔉 …           |  |  |  |  |  |  |  |  |  |  |
| Forrest Benedict                         | Company<br>957 - HEALTH DISTRICT VII (EASTERN IDAHO)<br>Purchase Order Release Code                                                                                                    | Argen and Argen and Argen |                                                                       |                         |  |  |  |  |  |  |  |  |  |  |
| Q Search<br>Home                         | 17<br>Invoice by mail<br>Receipt Lines * Receiver Comments                                                                                                    | oice by mail                                                                                                    |                                                                       |                         |  |  |  |  |  |  |  |  |  |  |
| Receive Items                            | Receipt Lines                                                                                                    |                                                                                                    |                                                                       | ▷ 🗄 Ξ Q …               |  |  |  |  |  |  |  |  |  |  |
| Receipt Adjustment                       | Vendor Item         Ite         Manu           Image: Image: | Received       Description     Locat     Quan     UOM       [A] ▼     [A] ▼     [A] ▼     [A] ▼                                                                                                    | Purchase Order     Canc.       Rem     UOM     Subs       [A] ▼     ▼ | Status Ma               |  |  |  |  |  |  |  |  |  |  |
| Receipt Lines Pending Inspection         | MAGIC ERASERS Special                                                                                                    | Magic erasers IDFL 1.0000 EA                                                                                                    | 0.0000 EA No                                                          | No Released / Inspected |  |  |  |  |  |  |  |  |  |  |
| Inspection                               | CLINIC JUICE BOXES Special                                                                                                    | Juice boxes IDFL 1.0000 EA                                                                                                    | 0.0000 EA No                                                          | No Released / Inspected |  |  |  |  |  |  |  |  |  |  |
| Manual Buyer Messages                    |                                                                                                    |                                                                                                    |                                                                       | 50 🔻                    |  |  |  |  |  |  |  |  |  |  |
| Match Reconciliation Messages            |                                                                                                    |                                                                                                    |                                                                       |                         |  |  |  |  |  |  |  |  |  |  |
| Vendor Return                            |                                                                                                    |                                                                                                    |                                                                       |                         |  |  |  |  |  |  |  |  |  |  |
| Receipt Search                           |                                                                                                    |                                                                                                    |                                                                       |                         |  |  |  |  |  |  |  |  |  |  |

### **PO Receiving Has Been Completed**

#### Receiving Property ADM Buyer Messages

#### Check with the Buyer about an error message you have received Don't proceed unless Buyer has been informed of the error for the PO

| Purchasing<br>Receiver            |                                 | Purchase                  | Order Receipt 86       |                        |                                           |           | Release  | Release  | e And Delive         | er Relea | se And Deli                 | ver No Bac         | korders               | Buyer Mess           | ages ⟨          |          | Q      |
|-----------------------------------|---------------------------------|---------------------------|------------------------|------------------------|-------------------------------------------|-----------|----------|----------|----------------------|----------|-----------------------------|--------------------|-----------------------|----------------------|-----------------|----------|--------|
| Forrest Benedict<br>チ ゆ 山 句 印 区 2 | Compa<br>230 - DI               | ny<br>E <b>PARTMENT O</b> | FCORRECTIONS           |                        | Receipt<br>86                             |           |          |          |                      |          | Status<br><b>Unreleas</b> e | ed                 |                       |                      |                 |          |        |
| Q Search                          | Purcha:<br><u>15</u><br>Invoice | se Order Rel              | ease Code              | All messa<br>PO can be | Reference<br>ages need to b<br>e released | e clearec | l before | the      |                      |          | Unrelease                   | ed buyer me        | ssages exist          | ]                    |                 |          |        |
| Home                              | Purc                            | hase Order L              | ines Receipt Lines * R | eceiver Comments       |                                           |           |          |          |                      | l:<br>y  | f this Er<br>/ou will       | ror mes<br>need to | ssage ap<br>o clear t | opears af<br>he mess | fter you<br>age | Click "S | ave",  |
| Receive Items                     | Purch                           | ase Order L               | ines                   |                        |                                           |           |          |          |                      |          |                             |                    |                       | Add Subst            | itute 💾         | Ū Ŧ      | Q      |
| Receipt Adjustment                |                                 | Line                      | ltem                   | Description            |                                           | Vendor It | ltem     | Location | Received<br>Ouantity | UOM      | Remai                       | Purchase Or<br>UOM | der<br>Ship To        | Ca<br>Back           | ncel<br>Remai   | Inspec   | Has Su |
| Receipt Lines Pending Inspection  |                                 | 1                         | <u>XPA8002</u>         | X Tissue Bath ECOSOFT  |                                           | XPA8002   | Special  | TFCR     | 3.0000               | CA       | 0.0000                      | CA                 | TFCR                  | No                   | No              | No       | No     |
| Inspection                        |                                 |                           |                        |                        |                                           |           |          |          |                      |          |                             |                    |                       |                      |                 |          |        |
| Manual Buyer Messages             |                                 |                           |                        |                        |                                           |           |          |          |                      |          |                             |                    |                       |                      |                 |          | 20 🔻   |
| Match Reconciliation Messages     |                                 |                           |                        |                        |                                           |           |          |          |                      |          |                             |                    |                       |                      |                 |          |        |
| Vendor Return                     |                                 |                           |                        |                        |                                           |           |          |          |                      |          |                             |                    |                       |                      |                 |          |        |
| Receipt Search                    |                                 |                           |                        |                        |                                           |           |          |          |                      |          |                             |                    |                       |                      |                 |          |        |
| Match Reference Adjustment        |                                 |                           |                        |                        |                                           |           |          |          |                      |          |                             |                    |                       |                      |                 |          |        |

#### Double Click your PO (line item) (blank area) to check Message and Release

| Purchasing<br>Receiver           | ≡ B | Buyer Messa | ages For Re | eceiver 80 |           |          |           |             |                |           |
|----------------------------------|-----|-------------|-------------|------------|-----------|----------|-----------|-------------|----------------|-----------|
| Forrest Benedict                 |     |             |             |            |           |          | Release   | Create Manu | al Message 🛛 🗁 | = Q       |
| ə 🕁 🗗 🖸 🗠 🖉                      |     | Company     | Purchase    | Purchase   | Line Num  | Adjustme | Receipt Q | Excess Qu   | Status         | Buyer Me  |
|                                  |     | 444         | <u>36</u>   | <u>80</u>  | 1         |          | 1.0000    | 1.0000      | Unreleased     | Receiving |
| Q Search                         |     | 444         | <u>36</u>   | <u>80</u>  | 2         |          | 1.0000    | 1.0000      | Unreleased     | Receiving |
|                                  |     | 444         | <u>36</u>   | <u>80</u>  | <u>3</u>  |          | 1.0000    | 1.0000      | Unreleased     | Receiving |
| Home                             |     | 444         | <u>36</u>   | <u>80</u>  | <u>4</u>  |          | 1.0000    | 1.0000      | Unreleased     | Receiving |
| Receive Items                    |     | 444         | <u>36</u>   | <u>80</u>  | <u>5</u>  |          | 1.0000    | 1.0000      | Unreleased     | Receiving |
|                                  |     | 444         | <u>36</u>   | <u>80</u>  | <u>6</u>  |          | 1.0000    | 1.0000      | Unreleased     | Receiving |
| Receipt Adjustment               |     | 444         | <u>36</u>   | <u>80</u>  | 7         |          | 1.0000    | 1.0000      | Unreleased     | Receiving |
|                                  |     | 444         | <u>36</u>   | <u>80</u>  | <u>8</u>  |          | 1.0000    | 1.0000      | Unreleased     | Receiving |
| Receipt Lines Pending Inspection |     | 444         | <u>36</u>   | <u>80</u>  | <u>9</u>  |          | 1.0000    | 1.0000      | Unreleased     | Receiving |
| Inspection                       |     | 444         | <u>36</u>   | <u>80</u>  | <u>10</u> |          | 1.0000    | 1.0000      | Unreleased     | Receiving |
|                                  |     | 444         | <u>36</u>   | <u>80</u>  | <u>11</u> |          | 1.0000    | 1.0000      | Unreleased     | Receiving |
| Manual Buyer Messages            |     | 444         | <u>36</u>   | <u>80</u>  | <u>12</u> |          | 1.0000    | 1.0000      | Unreleased     | Receiving |
|                                  |     | 444         | <u>36</u>   | <u>80</u>  | <u>13</u> |          | 1.0000    | 1.0000      | Unreleased     | Receiving |
| Match Reconciliation Messages    |     | 444         | <u>36</u>   | <u>80</u>  | <u>14</u> |          | 1.0000    | 1.0000      | Unreleased     | Receiving |
| Vendor Return                    |     | 444         | <u>36</u>   | 80         | <u>15</u> |          | 1.0000    | 1.0000      | Unreleased     | Receiving |
|                                  |     |             |             |            | < -       |          |           |             |                | 20 💌      |

#### **Click for Previous Page**

| ← C 👌 https://mingle35-porta     | al.inforgov.com/IDAHO_TRN/e6db2828-a2d                                               |                                         | Click to view more lines                                           |
|----------------------------------|--------------------------------------------------------------------------------------|-----------------------------------------|--------------------------------------------------------------------|
| Purchasing<br>Receiver           | 📃 Buyer Message                                                                      |                                         |                                                                    |
| Forrest Benedict                 | Company<br>444 - DIVISION OF VETERANS SERVICES                                       | Buyer<br>JENNIFER JUSTIN                | Purchase From                                                      |
|                                  | Receiver Line<br>80 1                                                                | Purchase Order<br><b>36</b>             | Unit Cost<br><b>41.9700000</b>                                     |
| ⊖ Search                         | Adjustment Document Number                                                           | PO Vendor<br>2311 - BRADY COMPANIES LLC | Received Date<br>8/1/2023 2:28:27 PM                               |
| Home                             | 2311 Special                                                                         | ltem<br>-                               | Receiving Location<br>BOISE HOME INVENTORY REPLENISHMENT (BOHM-NS) |
| Receive Items                    | Status<br><b>Unreleased</b>                                                          |                                         |                                                                    |
| Receipt Adjustment               | Message Date And Time<br>8/29/2023 1:34:53 PM                                        |                                         |                                                                    |
| Receipt Lines Pending Inspection | Buyer Error Mes                                                                      | ssage (may be in different location     | on on screen)                                                      |
| Inspection                       | Main Comments Additi                                                                 | onal Information here                   |                                                                    |
| Manual Buyer Messages            | Unit Cost                                                                            |                                         |                                                                    |
| Match Reconciliation Messages    | 41.97000000                                                                          |                                         |                                                                    |
| Vendor Return                    | Receiver / Adjustment in Proce<br>Receipt Quantity Excess Quanti<br>1.0000 CA 1.0000 | ESS<br>ty Unit Cost<br>CA 41.9700 CA    | Inspection Required<br>No                                          |

#### Check all lines (received) in PO to Release

| Purchasing<br>Receiver                                                                                                    |  | Buyer Mess | ages For Re | eceiver 80 |          |          |           |             |                 |           |
|----------------------------------------------------------------------------------------------------|--|------------|-------------|------------|----------|----------|-----------|-------------|-----------------|-----------|
| Forrest Benedict                                                                                                    |  |            |             |            |          |          | Release   | Create Manı | ual Message 🛛 🗁 | <u> </u>  |
| ē 🕁 dī 🗊 🖄 🖉                                                                                                    |  | Company    | Purchase    | Purchase   | Line Num | Adjustme | Receipt Q | Excess Qu   | Status          | Buyer Me  |
|                                                                                                    |  | 444        | <u>36</u>   | <u>80</u>  | 1        |          | 1.0000    | 1.0000      | Unreleased      | Receiving |
| Q Search                                                                                                    |  | 444        | <u>36</u>   | <u>80</u>  | 2        |          | 1.0000    | 1.0000      | Unreleased      | Receiving |
|                                                                                                    |  | 444        | <u>36</u>   | <u>80</u>  | <u>3</u> |          | 1.0000    | 1.0000      | Unreleased      | Receiving |
| Home                                                                                                    |  | 444        | <u>36</u>   | <u>80</u>  | <u>4</u> |          | 1.0000    | 1.0000      | Unreleased      | Receiving |
| Receive Items                                                                                                    |  | 444        | <u>36</u>   | <u>80</u>  | <u>5</u> |          | 1.0000    | 1.0000      | Unreleased      | Receiving |
| Receipt AdjustmentReceipt Lines Pending InspectionInspectionManual Buyer MessagesMatch Reconciliation MessagesVendor Return |  |            |             |            |          |          |           |             |                 |           |

| Once Released, the P             | O lines won't pop                 | ulate the Buyer Messa  | ge Page               | buyer i    | viessuge        | 3        |         |
|----------------------------------|-----------------------------------|------------------------|-----------------------|------------|-----------------|----------|---------|
| $\leftarrow \rightarrow C$       | ps:// <mark>mingle35-porta</mark> | l.inforgov.com/IDAHO_1 | [RN/e6db2828-a2c      |            |                 |          |         |
| Purchasing<br>Receiver           | 🗏 Buyer Messa                     | ges For Receiver 51    |                       |            |                 |          |         |
| Forrest Benedict                 |                                   |                        |                       | Cre        | ate Manual Mess | sage 🗁 🗧 | Ξ Ω     |
| ∍ .↓ ₫ [] 또 .⁄≧                  | Company                           | Purchase Purchase      | Line Number Adjustmen | Receipt Qu | Excess Qu       | Status   | Buyer M |
| ् Search                         |                                   |                        |                       |            |                 |          |         |
| Home                             |                                   |                        |                       |            |                 |          |         |
| Receive Items                    |                                   |                        |                       |            |                 |          |         |
| Receipt Adjustment               |                                   |                        |                       |            |                 |          |         |
| Receipt Lines Pending Inspection |                                   |                        |                       |            |                 |          |         |
| Inspection                       |                                   |                        | No Data Availab       | e          |                 |          |         |
| Manual Buyer Messages            |                                   |                        |                       |            |                 |          |         |
| Match Reconciliation Messages    |                                   |                        |                       |            |                 |          |         |
| Vendor Return                    |                                   |                        |                       |            |                 |          |         |

### Receiving Property All Agencies

| Infor CloudSuite Financials & Supply Ma | anagement          |                  |                        |                                   |           |        |         |          |                    |           |            | Q Sta      | rt Typing       |            | Forrest B | enedict N        | ⊿ <    | ļ  |
|-----------------------------------------|--------------------|------------------|------------------------|-----------------------------------|-----------|--------|---------|----------|--------------------|-----------|------------|------------|-----------------|------------|-----------|------------------|--------|----|
| Purchasing<br>Receiver                  | ≡ P                | urchase          | Order Receipt 127      |                                   |           |        |         |          | Release            | Release A | nd Deliver | Release    | And Deliver     | No Backoro | iers ⊲    | $\triangleright$ | Q      |    |
| Forrest Benedict                        | Compan<br>230 - DE | γ<br>ραρτμένιτ ς |                        |                                   | Receipt   |        |         |          |                    |           | Status     | od         |                 |            |           |                  |        |    |
| ╒ \$ ↓ ₽ [] & ℤ                         | Purchase           | a Order Rel      | ease Code              |                                   | Reference |        |         | Statu    | ıs will            | chan      | ge aft     | er cli     | cking "         | Relea      | se"       |                  |        |    |
| Q Search                                | Invoice b          | oy mail          |                        |                                   |           |        |         |          |                    |           |            |            |                 |            |           |                  |        |    |
| Home                                    | Purch              | ase Order L      | ines Receipt Lines * F | Receiver Comments (5)             |           |        |         |          |                    |           |            |            |                 |            |           |                  |        |    |
| Receive Items                           | Purcha             | ise Order I      | lines                  |                                   |           |        |         |          |                    |           |            |            |                 |            |           | ŪΞ               | Q      |    |
| Receipt Adjustment                      |                    |                  |                        |                                   |           |        |         |          | Received           |           | F          | urchase Or | der             | Car        | ncel      |                  |        |    |
|                                         |                    | Line             | Item                   | Description<br>X-Dark brown pants |           | Vendor | Item    | Location | Quantity<br>2.0000 | UOM<br>PR | Remai      | PR         | Ship To<br>SICI | Back       | Remai     | Inspect          | Has Su | 0  |
| Receipt Lines Pending Inspection        |                    | 2                | 2                      | X- Work boots                     |           | 2      | Special | SICI     | 1.0000             | PR        | 0.0000     | PR         | SICI            | No         | No        | No               | N      | 10 |
| Inspection                              |                    |                  |                        |                                   |           |        | d D     | 51       |                    |           | 1          |            |                 |            |           |                  | 20 💌   |    |
| Manual Buyer Messages                   |                    |                  |                        |                                   |           |        |         |          |                    |           |            |            |                 |            |           |                  | 20     |    |
| Match Reconciliation Messages           |                    |                  |                        |                                   |           |        |         |          |                    |           |            |            |                 |            |           |                  |        |    |
| Vendor Return                           |                    |                  |                        |                                   |           |        |         |          |                    |           |            |            |                 |            |           |                  |        |    |
| Receipt Search                          |                    |                  |                        |                                   |           |        |         |          |                    |           |            |            |                 |            |           |                  |        |    |
| Match Reference Adjustment              |                    |                  |                        |                                   |           |        |         |          |                    |           |            |            |                 |            |           |                  |        |    |
| + View Other Information                |                    |                  |                        |                                   |           |        |         |          |                    |           |            |            |                 |            |           |                  |        |    |
| + Purchasing Lists                      |                    |                  |                        |                                   |           |        |         |          |                    |           |            |            |                 |            |           |                  |        |    |
| Create Report                           |                    |                  |                        |                                   |           |        |         |          |                    |           |            |            |                 |            |           |                  |        |    |
|                                         | 1                  |                  |                        |                                   |           |        |         |          |                    |           |            |            |                 |            |           |                  |        |    |

### Receiving Property All Agencies Completed

| Purchasing<br>Receiver            | ≡ P                                         | Purchase Order Receipt 120             |                                     |         |         |      |                                                                       |       |          |                  |         | Release    | e 🗸   | $\triangleright$ | Q        |             |       |
|-----------------------------------|---------------------------------------------|----------------------------------------|-------------------------------------|---------|---------|------|-----------------------------------------------------------------------|-------|----------|------------------|---------|------------|-------|------------------|----------|-------------|-------|
| iorrest Benedict<br>දා ල් 🗍 🖸 🖄 🦧 | Compar<br>230 - DE<br>Purchas<br><u>522</u> | ny<br>E <b>PARTMEN</b><br>Se Order – J | <b>T OF CORRECT</b><br>Release Code | IONS    |         |      | Receipt<br>120<br>Reference                                           |       |          | Status<br>Releas | sed     |            |       |                  |          |             |       |
| ∖ Search                          | Invoice                                     | ice by mail                            |                                     |         |         |      |                                                                       |       |          |                  |         |            |       |                  |          |             |       |
| lome                              | Recei                                       | pt Lines *                             | Receive                             | r Comi  | nents   |      |                                                                       |       |          |                  |         |            |       |                  |          |             |       |
| eceive Items                      | Receip                                      | ot Lines                               |                                     |         |         |      |                                                                       |       |          |                  |         |            |       |                  | Đ        | <u> </u>    | Q     |
| eceint Adiustment                 |                                             |                                        |                                     |         |         |      |                                                                       |       | Received |                  | Purchas | e Order    |       |                  |          |             |       |
|                                   |                                             | ‡ Line                                 | Item<br>[A] ▼ Q=                    | Ve      | Ite     | Manu | Description                                                           | Locat | Quan     | NON<br>[A]       | Rem     | NON<br>[A] | Subst | Canc             | S        | atus        | Ma.   |
| eceipt Lines Pending Inspection   |                                             | - 1                                    | 6627337                             | 4512813 | Special |      | 2023-2024 Day Designer Peyton Monthly Academic Wall Calendar          | NCRC  | 1.0000   | EA               | 0.0000  | EA         | No    | No               | Released | / Inspected | J<br> |
| nspection                         |                                             | 2                                      | 345660                              | 345660  | Special |      | Xerox® Vitality Colors%E2%84%A2 Color Multi-Use Printer & Co          | NCRC  | 1.0000   | EA               | 0.0000  | EA         | No    | No               | Released | / Inspected | 1     |
|                                   |                                             | 3                                      | 7737A001                            | 784038  | Special |      | Canon® KP-36IP Tri-Color Ink Cartridge And Photo Paper Kit,           | NCRC  | 1.0000   | EA               | 0.0000  | EA         | No    | No               | Released | / Inspected |       |
| Ianual Buyer Messages             |                                             | 4                                      | 944898                              | 944898  | Special |      | Office Depot <sup>®</sup> Brand Pre-Inked Message Stamp, "Copy", Blue | NCRC  | 1.0000   | EA               | 0.0000  | EA         | No    | No               | Released | / Inspected |       |
| latch Reconciliation Messages     |                                             | 5                                      | 196517                              | 196517  | Special |      | Boise® X-9® Multi-Use Printer & Copier Paper, Letter Size (8          | NCRC  | 1.0000   | EA               | 0.0000  | EA         | No    | No               | Released | / Inspected |       |
|                                   |                                             | 6                                      | 907354                              | 907354  | Special |      | uni-ball® Vision%E2%84%A2 Rollerball Pens, Fine Point, 0.7 m          | NCRC  | 1.0000   | EA               | 0.0000  | EA         | No    | No               | Released | / Inspected |       |
| endor Return                      |                                             |                                        |                                     |         |         |      |                                                                       |       |          |                  |         |            |       |                  |          |             | 50    |
| leceipt Search                    |                                             |                                        |                                     |         |         |      |                                                                       |       |          |                  |         |            |       |                  |          |             |       |

## **PO Receiving Has Been Completed**